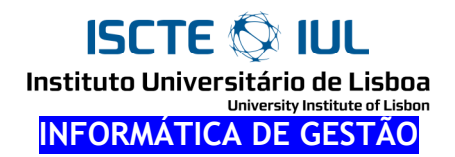

# Exemplos Práticos de VBA

ISCTE 🐼 IUL Instituto Universitário de Lisboa

University Institute of Lisbon

1 - Range("cell")

#### 1.

```
Sub t1()
Range("A1").Value = "XXX"
End Sub
```

## 2.

```
Range("B2").Value = Range("B1").Value
Range("B3").Value = Range("B2").Value + 7
Range("B5").Value = 2 * Range("B3").Value + 1
```

## 3.

```
MsgBox Range("A1").Value
MsgBox Range("B1").Value + 1
MsgBox "A célula B5 contém o valor " & Range("B5").Value
```

- colocar em C3 a soma dos valores de C1 e C2;
- aumentar 3 ao valor existente na célula C4;
- trocar os valores das células C6 e C7;

# ISCTE 🛇 IUL

Instituto Universitário de Lisboa University Institute of Lisbon

# 2 - ActiveCell

#### 1.

```
Sub t2()
    MsgBox ActiveCell.Value
    ActiveCell.Value = 789
    MsgBox ActiveCell.Value
End Sub
```

## 2.

Range("K5").Activate

#### 3.

```
MsgBox ActiveCell.Address
Range("K9").Activate
MsgBox ActiveCell.Address
```

- copiar o valor da célula activa para a célula F5;
- colocar na célula activa o dobro do valor que está na célula F9;
- acrescentar 3 ao valor da célula activa;
- colocar na célula activa a junção (&) dos textos existentes nas células A1 e A2;

# ISCTE 🔯 IUL

Instituto Universitário de Lisboa University Institute of Lisbon

3 - Offset

```
1.
```

```
Sub t3()
ActiveCell.Offset(1, 0) = "Abaixo"
ActiveCell.Offset(-1, 0) = "Acima"
ActiveCell.Offset(0, 1) = "'=>"
ActiveCell.Offset(0, -1) = "<="
End Sub</pre>
```

## 2.

ActiveCell.Offset(1, 0).Activate

## 3.

```
experimentar até estoirar...
ActiveCell.Offset(-1, 0).Activate
```

- escrever X em todas as células à volta da célula activa;
- passar a célula activa para a célula do lado;
- mostrar (com MsgBox) o conteúdo da célula que está acima da célula activa;
- mostrar o endereço da célula que está acima da célula activa;
- preencher a célula activa e as 2 células abaixo dela com números de 1 a 3;

# ISCTE 🛇 IUL

Instituto Universitário de Lisboa University Institute of Lisbon

# 4 - Variáveis

#### 1.

```
Sub t4()
Dim i
i = 1
MsgBox i
i = 7
Range("M1") = i
i = 2 * i
MsgBox i
```

End Sub

## 2.

```
Dim i, j
```

```
i = Range("C1").Value + 1
j = i + Range("C2")
MsgBox "O valor de j fica a ser " & j
```

## 3.

```
Dim s
```

```
s = "F5"
Range(s).Activate
Range(s).Value = "eu sou a " & s
```

ISCTE 🐼 IUL

# 5 - InputBox

#### 1.

```
Sub t5()
InputBox "Escreva na caixinha"
End Sub
```

## 2.

```
Dim n
n = InputBox("Escreva um número na caixinha")
MsgBox "Escreveu " & n
```

## 3.

```
Dim valor
valor = InputBox("Escreva na caixinha")
ActiveCell.Value = valor
```

- ler um número (InputBox) e escrever esse número na célula F9;
- ler dois números (vai aparecer duas vezes a InputBox) e escrever a soma desses dois números na célula activa;

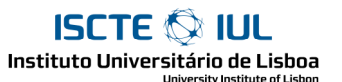

# Grupo II

## 1 - If - Else

```
1.
     'indica se a nota dada na célula activa dá Aprovado ou Reprovado
     Sub g21_1()
         Dim n
         n = ActiveCell.Value
         If n \ge 10 Then
            MsgBox "Aprovado"
         Else
            MsgBox "Reprovado"
         End If
     End Sub
     'outra versão...
     Sub g21_1a()
         Dim n as Integer, s as String
         n = ActiveCell.Value
         If n \ge 10 Then
             s = "Aprovado"
         Else
            s = "Reprovado"
         End If
         MsqBox s
     End Sub
2.
     'lê um número; diz se é par ou ímpar;
     Sub g21_2()
         Dim n
         n = InputBox("Diga um número")
         If n Mod 2 = 0 Then
            MsqBox "É par."
         Else
            MsgBox "É ímpar"
         End If
     End Sub
3.
     'ler dois números; escrever nas células B1, B2 por ordem crescente
     Sub g21_3()
         Dim a As Integer, b As Integer
         a = InputBox("Diga um número:")
         b = InputBox("Diga outro número:")
         If a <= b Then
             Range("B1").Value = a
             Range("B2").Value = b
         Else
             Range("B1").Value = b
             Range("B2").Value = a
         End If
     End Sub
```

- ler um número; dizer se é igual ou diferente do número que está na célula activa;
- ler um número; se for ímpar escrever na célula B1; se for par escrever na célula B2;
- um serviço custa 100€ por hora nas primeiras 5 horas e 500€ daí para a frente; dado na célula B1 o número de horas gastas, calcular o custo em B2;

ISCTE 🔯 IUL

Instituto Universitário de Lisboa <sup>University Institute of Lisbon</sup>

2 - If

#### 1.

```
'nova versão...
Sub g22_2()
   Dim s
   s = "Aprovado"
   If ActiveCell.Value < 10 Then
        s = "Reprovado"
   End If
   MsgBox s
End Sub</pre>
```

#### 2.

- ler um número; inseri-lo na célula activa (se for maior do que o que lá está);
- mostrar (numa janela MsgBox) o primeiro número par maior ou igual a B1;
   Exemplo: se B1 contém 12 mostrar 12; se B1 contém 13 mostrar 14;
- ordenar (por ordem crescente) os números contidos em D1 e D2;
- ler uma palavra (através de InputBox); se a palavra for "Euros" converter o valor de B1 para Euros; se for "Contos" converter o valor de B1 para Contos;

# ISCTE 🔯 IUL

Instituto Universitário de Lisboa University Institute of Lisbon

# 3 - If - ElseIf

#### 1.

```
'indica se a nota dá Aprovado, Exame ou Oral
Sub g23_1()
Dim nota
nota = ActiveCell.Value
If nota >= 10 Then
MsgBox "Aprovado"
Else
If nota >= 8 Then
MsgBox "Oral"
Else
MsgBox "Exame"
End If
End If
End Sub
```

#### 2.

```
'outra versão...
Sub g23_2()
Dim nota
nota = ActiveCell.Value
If nota >= 10 Then
MsgBox "Aprovado"
ElseIf nota >= 8 Then
MsgBox "Oral"
Else
MsgBox "Exame"
End If
End Sub
```

- nas células D1 e D2 está o nome de duas equipas; ao lado o resultado de um jogo; faça uma subrotina que mostre (MsgBox) o nome da equipa vencedora (se houver);
- nas células B1 e B3 são dados dois números; na célula B2 é dado uma sinal de operação ("+", "-", "\*" ou "/"); faça uma subrotina que calcule escreva o resultado da operação em B5; (se for uma divisão por 0 não deve fazer);
- ler uma palavra (através de InputBox); se a palavra lida for "troca" deve trocar o conteúdo das células B1 e B2; se a palavra lida for "B1" deve somar 1 ao valor da célula B1; se a palavra lida for "B2" deve somar 1 à célula B2; se a palavra lida for "mais" deve aumentar 1 à célula que tiver o menor valor (B1 ou B2) e nada fazer se B1 e B2 forem iguais;

ISCTE 🐼 IUL Instituto Universitário de Lisboa

# 4 - Operadores lógicos

#### 1.

2.

```
'é dada a nota do trabalho na célula activa e a do teste na célula
'ao lado da célula activa; o teste tem nota mínima 7;
'indicar Aprovado/Reprovado, 2 células ao lado da célula activa;
Sub g24_1()
    Dim notal As Integer, nota2 As Integer
    Dim nota_final As Integer
    nota1 = ActiveCell.Value
    nota2 = ActiveCell.Offset(0, 1)
    nota_final = (nota1 + nota2) / 2
    If nota2 >= 7 And nota_final >= 10 Then
       ActiveCell.Offset(0, 2) = "Aprovado"
    Else
       ActiveCell.Offset(0, 2) = "Reprovado"
    End If
End Sub
'acertar no conteúdo de K1 ou K2
Sub g24_2()
   Dim s
    s = InputBox("Diga qualquer coisa")
    If s = Range("K1") Or s = Range("K2") Then
       MsgBox "Acertou"
    End If
End Sub
```

- modificar a subrotina do ponto 2: em vez de Or usar And e Not;
- idem, usando só ifs (nem And, nem Or);

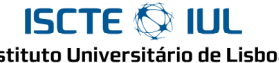

#### Instituto Universitário de Lisboa University Institute of Lisbon

# 5 - Outros Exercícios

#### 1.

Faça uma subrotina que coloque a célula activa com fundo Vermelho caso esta contenha um número negativo (ou sem fundo no caso contrário).

Grave uma Macro para ver como é que se faz para pôr uma célula com fundo Vermelho e como é que se faz para tirar a cor de fundo.

#### 2.

Há várias formas de ver se uma célula está vazia. Por exemplo:

```
Sub teste()
    MsgBox ActiveCell.Value = ""
End Sub
```

Faça uma subrotina que elimine a célula activa (ie faça o equivalente à operação de menu "Edit|Delete") caso esta se encontre vazia. Grave uma Macro para ver como é que se elimina uma célula.

#### 3.

A função IsNumeric() permite ver se determinado valor é um número. Por exemplo:

```
Sub teste()
    MsgBox IsNumeric(ActiveCell.Value)
End Sub
```

Faça uma subrotina que insira o "número seguinte" na célula activa: se a célula de cima estiver vazia insere o número 1; se a célula de cima contiver um número insere o número seguinte; senão, manda uma mensagem (MsgBox) a dizer que não pode fazer nada.

ISCTE 🐼 IUL

# Grupo III

## 1 - For

#### 1.

```
Sub g31_1()
   Dim i As Integer
   For i = 1 To 3
        MsgBox "um piano."
   Next
End Sub
```

## 2.

```
Sub g31_2()
   Dim i As Integer
   For i = 5 To 10 Step 2
        MsgBox Range("A1").Value
   Next
   MsgBox "Fim."
End Sub
```

## 3.

```
'lê 5 números; asiciona cada um deles a A1;
Sub g31_3()
Range("A1").Value = 0
Dim i As Integer, n As Integer
For i = 1 To 5
n = InputBox("Diga um número")
Range("A1").Value = Range("A1").Value + n
Next
End Sub
```

## 4.

```
'lê 5 números; póe o maior deles em A1;
Sub g31_4()
Range("A1").Value = 0
Dim i As Integer, n As Integer
For i = 1 To 5
n = InputBox("Diga um número")
If n > Range("A1").Value Then
Range("A1").Value = n
End If
Next
```

#### End Sub

- repetir 3 vezes: ler um número (com InputBox); mostrar o mesmo número (com MsgBox);
- repetir 3 vezes: ler um número; mostrar o mesmo número se for > 10;
- ler 10 números; indicar na célula B1 quantos são > 10
   (ou seja, repetir 10 vezes: ler um número; somar 1 à célula B1 se o número for >=10);

# ISCTE 🛇 IUL

Instituto Universitário de Lisboa University Institute of Lisbon

# 2 - Indexação

#### 1.

```
'mostra os números de 7 a 9
Sub g32_1()
Dim i As Integer
For i = 7 To 9
MsgBox i
Next
End Sub
```

## 2.

```
'mostra o conteúdo das 3 células abaixo da célula activa
Sub g32_2()
Dim i As Integer
For i = 0 To 2
MsgBox ActiveCell.Offset(i, 0)
Next
End Sub
```

## 3.

```
'preenche, com números dados, as 3 células abaixo de K3;
sub g32_3()
   Dim i As Integer
   Dim x
   For i = 0 To 2
        x = InputBox("Diga qualquer coisa")
        Range("K3").Offset(i, 0) = x
   Next
End Sub
```

## 4.

```
'o mesmo
Sub g32_3a()
Dim i As Integer, s As String
Dim x
For i = 0 To 2
    s = "Para " & ActiveCell.Offset(i, 0).Address & "vai ?"
    x = InputBox(s)
    ActiveCell.Offset(i, 0) = x
Next
End Sub
```

## 5.

```
'preenche com números a partir de 1
Sub g32_4()
Dim i As Integer
For i = 0 To 9
ActiveCell.Offset(i, 0) = i + 1
Next
End Sub
```

ISCTE 🛇 IUL

Instituto Universitário de Lisboa

#### 6.

```
'idem, de 2 em 2
sub g32_5()
    Dim i As Integer
    For i = 1 To 10
        ActiveCell.Offset(i - 1, 0) = 2 * i - 1
        Next
End Sub
```

## 7.

```
'o mesmo
Sub g32_5a()
Dim i As Integer
For i = 1 To 21 Step 2
ActiveCell.Offset((i - 1) / 2, 0) = i
Next
End Sub
```

#### 8.

```
'preenche com números, a partir de 1 até ao número dado;
Sub g32_6()
Dim i As Integer, n As Integer
n = InputBox("Números até ?")
For i = 1 To n
ActiveCell.Offset(i - 1, 0) = i
Next
End Sub
```

## 9.

```
Sub g32_7()
Dim inicial As Integer, final As Integer
inicial = InputBox("Numero inicial ?")
final = InputBox("Numero final ?")
Dim i As Integer
For i = inicial To final
ActiveCell.Offset(i - inicial, 0) = i
Next
End Sub
```

- preencher as 5 células acima da célula activa com números de 10 a 15;
- ler um número; escrever esse número nas 5 células abaixo da célula activa;
- idem, mas escrever só nas células onde esteja um número menor;
- escrever X ao lado de cada célula do grupo A1:A0 que contenha um número >= 10;

3 - Range(" : "); Select/Selection; Count;

#### 1.

ISCTE 🐼 IUL

```
'preenche todas as células do grupo indicado com 77
Sub g33_1()
     Range("B5:C8").Value = 77
End Sub
```

#### 2.

```
Sub g33_2()
    MsgBox Selection.Address
    Range("B5:C8").Select
    MsgBox Selection.Address
End Sub
```

#### 3.

```
'repete o valor da célula activa em todas as células seleccionadas
Sub g33_3()
    Selection.Value = ActiveCell.Value
End Sub
```

#### 4.

```
'propriedade count: indica o número de células de um grupo
Sub g33_5()
    Dim n
    n = Selection.Count
    MsgBox "estão seleccionadas " & n & " células"
End Sub
```

## ISCTE 🛇 IUL

Instituto Universitário de Lisboa

# 4 – Cells(i)

#### 1.

```
Sub g34_1a()
ActiveCell.Cells(1).Value = "um"
ActiveCell.Cells(2).Value = "dois"
ActiveCell.Cells(4).Value = "quatro"
End Sub
Sub g34_1b()
ActiveCell.Cells(1, 1).Value = "(1,1)"
ActiveCell.Cells(1, 2).Value = "(1,2)"
ActiveCell.Cells(2, 1).Value = "(2,1)"
ActiveCell.Cells(2, 2).Value = "(2,2)"
ActiveCell.Cells(3, 3).Value = "(3,3)"
End Sub
```

#### 2.

```
'activa a célula cujo número é dado
Sub g34_3()
Range("B1:C4").Select
Dim n As Integer
n = InputBox("Activar a célula ?")
Selection.Cells(n).Activate
End Sub
```

## 3.

```
'preenche as células seleccionas com números a partir de 1
Sub g34_3xxx()
    Dim i As Integer
    For i = 1 To Selection.Count
        Selection.Cells(i) = i
    Next
End Sub
```

## 4.

```
'aumentar 1 a cada uma das as células seleccionadas
Sub g34_4()
Dim i As Integer
For i = 1 To Selection.Count
Selection.Cells(i).Value = Selection.Cells(i).Value + 1
Next
End Sub
```

ISCTE 🐼 IUL Instituto Universitário de Lisboa University Institute of Lisbon

## 5.

```
'indicar a soma das células seleccionadas
Sub g34_5()
Dim i As Integer, n As Integer
Dim soma
soma = 0
n = Selection.Count
For i = 1 To n
soma = soma + Selection.Cells(i)
Next i
MsgBox "Soma = " & soma
End Sub
```

- indicar o endereço da primeira e da última célula seleccionada;
- ler um número; inserir em todas as células seleccionadas (menos a primeira e a última);
- preencher as células seleccionadas com número pares a partir de 2;
- ler um número; somar a cada uma das células seleccionadas;
- indicar quantas das células seleccionadas têm um valor maior que 10;
- ler um número; indicar se e quantas vezes aparece nas células seleccionadas;

ISCTE S IUL

# **Grupo IV**

## 1 - Set; For Each

#### 1.

Sub g41\_1()
 Dim c As Range
 Set c = Range("A2")
 MsgBox c.Address
 Set c = Range("B5")
 MsgBox c.Address
 Set c = ActiveCell
 MsgBox c.Address
End Sub

## 2.

```
Sub g41_2()
```

```
Dim c As Range
```

```
For Each c In Range("A1:B2")
MsgBox c.Address
Next
```

End Sub

## 3.

```
Sub g41_3()
Dim c As Range
Dim soma As Integer
For Each c In Selection
    soma = soma + c.Value
Next
MsgBox soma
```

End Sub

## 4. Exercícios

- adaptar g41\_3 para calcular a média;
- aumentar 1 a todas as células seleccionadas
- aumentar 1 a todas as células seleccionadas que contenham um número < 20;
- aumentar 1 a todas as células seccionadas contendo um valor < que a média;

```
2 - Funções
```

#### 1.

Experimente a seguinte função em fórmulas na folha de cálculo.

ISCTE 🐼 IUL Instituto Universitário de Lisboa

End Function

```
P.ex: =g42_iva( 100; 17%)
=g42_iva( A1; 17%)
Function g42_iva(valor, taxa)
g42_iva = valor * (1 + taxa)
```

# 2.

Experimente a seguinte função em fórmulas na folha de cálculo.

```
P.ex: = g42_soma ( A1:B2 )
```

```
Function g42_soma(rng As Range)
Dim c As Range
g42_soma = 0
For Each c In rng
    If IsNumeric(c) Then
        g42_soma = g42_soma + c.Value
    End If
    Next
End Function
```

- faça uma função MinhaCat que junte o texto de um grupo de células; por exemplo:
   = MinhaCat (C1:C3) daria o mesmo que =A1 & A2 & A3
- faça uma função MeuCountIf que conte as células com valor igual ao indicado no segundo argumento; por exemplo:
   =MeuCountIf(A1:B2, K1) daria o mesmo que =COUNTIF(A1:B2, K1)

#### ISCTE 🐼 IUL Instituto Universitário de Lisboa

# 3 - WorkSheetFunction

#### 1.

2.

```
Sub g43_1()
Dim x
x = ActiveCell.Value
x = Application.WorksheetFunction.Round(x, 0)
MsgBox x
End Sub
Sub g43_2()
```

```
Dim c As Range
Dim x
Set c = Range("A1:B2")
x = Application.WorksheetFunction.Sum(c)
MsgBox x
```

End Sub

- arredondar para duas casas decimais todos os números das células seleccionadas;
- suponha que está seleccionada uma tabela do tipo pauta;
   fazer uma macro que dado um número de aluno mostre o respectivo nome (os números são indicados na coluna 1 da tabela e os nomes na coluna 2)

## 4 - Outros exercícios

#### 1. Acrescentar funções do grupo "countif"

- a) Fazer uma função AVERAGEIF que funcione, basicamente como um SUMIF / COUNTIF.
- b) Fazer uma função COUNTIF\_OP que receba o termo de comparação num argumento e o valor noutro. Por Exemplo: =COUNTIF\_OP( A1:B2; ">"; K1 ) teria o efeito de contar o número de células com valor superior ao valor existente em K1;

#### 2. Pauta

Suponha que temos uma pauta. Queremos seleccionar a coluna das notas e fazer uma macro que ponha as notas negativas com fundo cinzento e as notas acima de 16 com fundo azul.

#### 3. Detectar repetições

ISCTE 🐼 IUL Instituto Universitário de Lisboa

Temos uma coluna de dados, na qual queremos assinalar as repetições. O plano é o seguinte: seleccionamos os dados; fazemos uma macro que põe um X ao lado de cada nome repetido.

ISCTE ILL Instituto Universitário de Lisboa

# Grupo V

# 1 - While

#### 1.

```
Sub g51_1()
   Dim x As Integer
   Do
        x = InputBox("Diga um número: ")
   Loop While x <> 7
End Sub
```

#### 2.

```
Sub g51_2()
   Dim x
   x = InputBox("Diga um número: ")
   Do While Not IsNumeric(x)
        x = InputBox("Eu disse, UM NÚMERO !!!")
   Loop
End Sub
```

## 3.

```
Sub g51_3()
   Dim x
   x = ""
   Do
        x = InputBox("Diga um número (ou CANCEL)")
   Loop While x <> 7 And x <> ""
End Sub
```

## 4.

Preencha as células A2:A10 com números. O programa seguinte lê um número e posiciona a célula activa no número lido.

```
Sub g51_4()
Dim num As Integer
num = InputBox("Diga um número: ")
Dim c As Range
Set c = Range("A2")
Do While c.Value <> num
Set c = c.Offset(1, 0)
Loop
c.Activate
End Sub
```

# 2 - Procura

#### 1.

ISCTE 🐼 IUL Instituto Universitário de Lisboa

> O programa anterior tem um problema: se o número não existir nunca mais pára (ou pára só quando atingir a última célula). Altere a condição para

while c.value <> x and c.Value <> ""

O que acontece, agora, se o número não existir ? Faça com que apareça uma mensagem (MsgBox) se o número não existir.

## 2.

Suponha que temos uma coluna de números de A2 para baixo. Faça um programa que posicione a célula activa na primeira célula vazia abaixo de A2.

#### 3.

Suponha que tem uma pauta. Faça um rotina que peça um número e nome (com InputBox) e acrescente no fim da Pauta.

#### 4.

Para a mesma Pauta: suponha que os números de aluno estão por ordem crescente. Faça um programa que peça um numero (InputBox) e posicione a célula activa no primeiro número maior (ou igual) ao número dado.

#### 5.

Para a mesma Pauta: suponha que os números de aluno estão por ordem crescente. Faça um programa que peça um numero e nome de um aluno e: se o número já existir altere o nome do aluno; senão insira o novo aluno na pauta, por ordem.

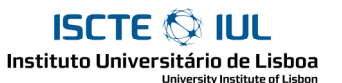

# Grupo VI

# 1 - Operações com Range

**1.** Descreva cada um das seguintes propriedades/métodos do objecto Range. Em caso de dúvida faça uma subrotina para experimentar.

```
Value, Text, Formula, Address
Activate, Select
Clear, ClearContents, ClearFormat
Count
Cells, Offset
```

**2.** A operação Copy permite copiar um grupo de células para outro. Grave uma macro com uma operação de cópia para ver um exemplo.

Um forma expedita de usar o Copy é indicar, de imediato, o destino da cópia. Por Exemplo: Range("A1:A3").Copy Range("B1") copia as células A1:A3 para a célula B1. Faça uma macro que copie a célula de cima para a célula activa. Qual o efeito se a célula copiada tiver uma fórmula ?

**3.** A propriedade Resize(N,M), aplicada a um Range, dá como resultado outro Range com a mesma origem e dimensão N x M. P. Exemplo

| Range("A1").Resize(2,2)    | <pre>o mesmo que Range("A1:B2")</pre>   |
|----------------------------|-----------------------------------------|
| Range("A1:K7").Resize(1,2) | <pre>o mesmo que Range("A1:B1")</pre>   |
| ActiveCell.Resize(10,10)   | 10x10 células a partir da célula activa |

Suponha que está selecciona apenas uma célula. Faça uma Macro que estender a selecção a todas células em volta dessa. Ex: se a célula activa for K5, o resultado será a selecção de J4:L6.

**4.** A macro anterior pode dar problemas se a célula active estiver na primeira linha ou na primeira coluna. A propriedade .Row indica o número da linha de uma célula; identicamente .Column indica o número da coluna.

Altere a macro do exercício anterior para evitar os problemas na 1ª linha / coluna.

**5.** Aplicando .Rows.Count a um Range dá o número de linhas. Identicamente .Columns.Count dá o número de colunas. Por exemplo:

Range ("A1:K3"). Rows. Countdá 3Range ("A1:K3"). Rows. Countdá 11Suponha que está seleccionado um grupo de células qualquer.Faça uma macro que deixe seleccionada apenas a primeira coluna das células anteriormenteseleccionadas.Por exemplo:B2:K7passaria aB2:B7

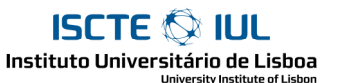

# 2 - Exercícios Variados

#### 1.

Grave uma macro que ponha uma célula com fundo vermelho. Dará qualquer coisa do género:

```
With Selection.Interior
.ColorIndex = 3
.Pattern = xlSolid
End With
```

O with serve apenas para são ter que escrever Selection.Interior até ao End With. Ou seja, a parte que mais interessa pode-se escrever:

Selection.Interior.ColorIndex 3

Um das formas de pôr côr é usar as cores configuradas (numeradas de 1 a ...). Faça uma subrotina que produza uma tabela de cores, ou seja: uma coluna com números de 1 a 25; ao lado uma célula com a cor correspondente.

#### 2.

Temos uma folha com uma Pauta.

A Pauta tem os cabeçalhos na linha 1 (Número, Nome, Turma, Nota Trabalho, Nota Teste, Nota Final) e os dados imediatamente a seguir.

Pretende-se fazer uma macro ponha fundo cinzento linha sim linha não. Ou seja, ficaria A2:F2 a fundo cinzento; A3:F3 a fundo branco; A4:F4 a fundo cinzento; e assim sucessivamente até ao fim da pauta.

#### 3.

Faça duas Macros, uma que ordene a pauta por número, outra que ordene a pauta por nome do aluno. (Grave uma macro para ver como é que se faz a ordenação em VB).

Inclua em ambas a chamada à macro anterior para voltar a pôr as linhas a cinzento alternadamente.